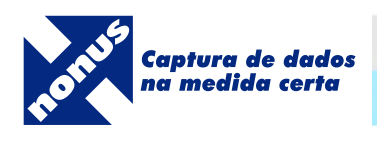

### Manual de Instalação

Microsoft Windows 7, Vista, XP, Server 2003 e 2008 (32 e 64 bits)

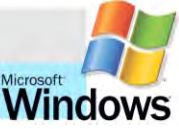

# smarthome

Leitor e gravador de Smart Cards e Leitor de Código de Barras e/ou CMC-7

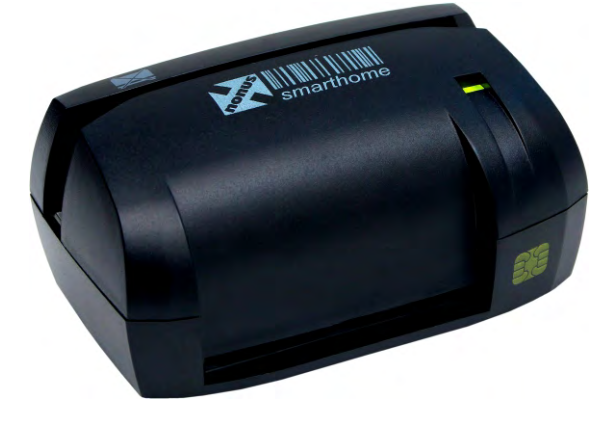

**Smart** nonus

Leitor e Gravador de Smart Cards

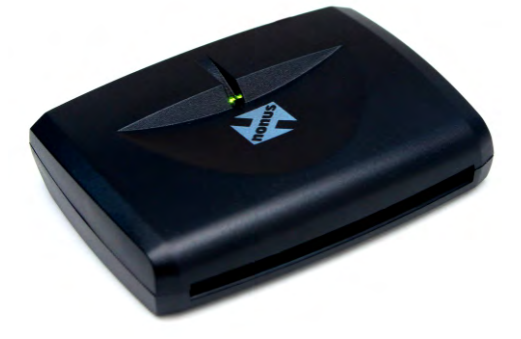

Mantenha a **leitora** desconectada durante a instalação dos drivers para o Microsoft Windows.

Você precisará de direitos administrativos para prosseguir com a instalação dos drivers para a leitora Smartnonus ou Smarthome.

Os drivers mais atuais estão disponíveis para download na página da leitora Smartnonus na Internet em **www.nonus.com.br/smartnonus** ou **www.nonus.com.br/smarthome**.

Quando o seu navegador concluir o download, poderá executar diretamente o programa de instalação ou salvar o arquivo numa pasta local, como por exemplo sua pasta **Documentos**.

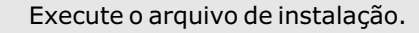

Selecione o idioma de instalação, escolha Português (Brasileiro).

Clique no botão OK.

| Selecione o idioma para instalação a partir das opções a seg |
|--------------------------------------------------------------|
|                                                              |
| Português (Brasileiro)                                       |
|                                                              |

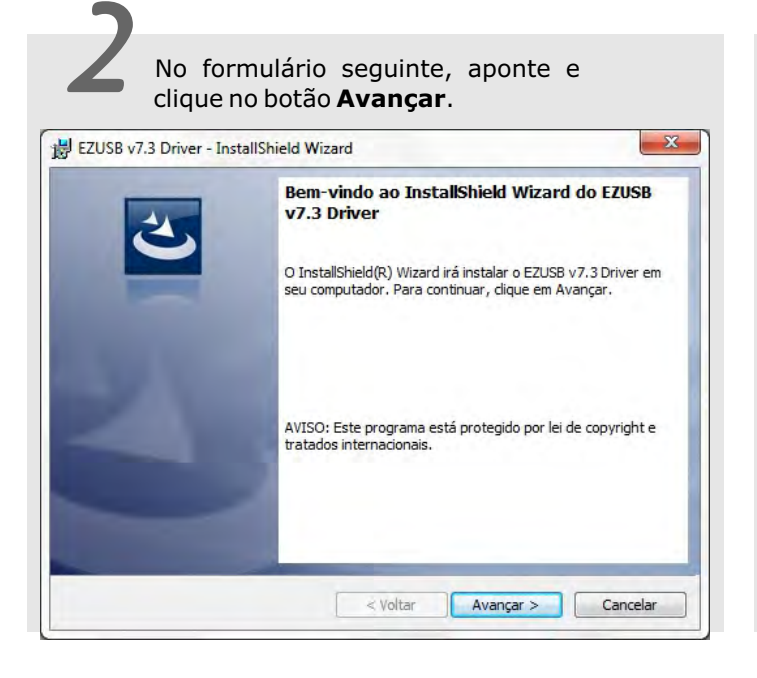

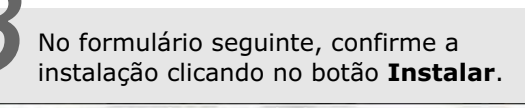

| Profito para ilistalar o prografila                                                 |                                                 |
|-------------------------------------------------------------------------------------|-------------------------------------------------|
| O assistente está pronto para iniciar a insta                                       | alação.                                         |
| Clique em Instalar para iniciar a instalação.                                       |                                                 |
| Se desejar rever ou alterar alguma configur<br>em Cancelar para sair do assistente. | ração de sua instalação, clique em Voltar. Cliq |
|                                                                                     |                                                 |
|                                                                                     |                                                 |
|                                                                                     |                                                 |
|                                                                                     |                                                 |
|                                                                                     |                                                 |
|                                                                                     |                                                 |

O programa de instalação copiará os arquivos do driver da leitora.

No final do processo de instalação, você receberá um aviso, neste instante conecte a leitora Smartnonus ou Smarthome numa porta USB livre de seu computador, e clique no botão **OK**.

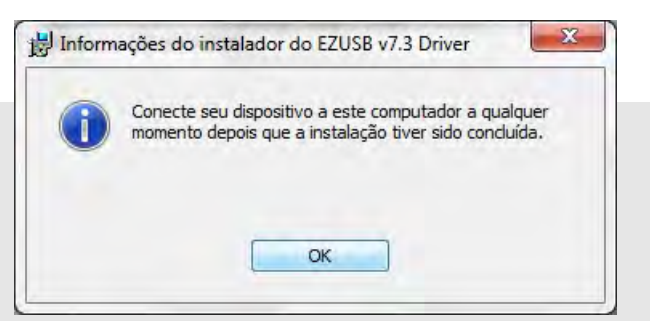

Quando conectar o leitor na porta USB, os drivers de instalação agora serão encontrados pelo Sistema Operacional.

|                   | X                                |
|-------------------|----------------------------------|
| der Instalado     |                                  |
| 🖌 Pronto para uso |                                  |
|                   | Eechar                           |
|                   | der Instalado<br>Pronto para uso |

# 5.1

Observação para instalação no

Por fim clique em **Concluir**.

Windows XP e Windows Vista.

Durante a instalação dos drivers no Microsoft Windows XP (Service Pack 3) e Windows Vista (Service Pack 2), o programa de instalação faz uma chamada ao utilitário **Smart Card Service Control Tool**. Este utilitário permite configurar o serviço de **Cartão Inteligente**, ou **Smart Card Service**, no Microsoft Windows.

Na janela principado do programa, o **Status** deve ser igual a **START**, e **Type** deve ser igual a **AUTO**.

Aponte e clique no botão Apply, em seguida clique no botão Cancel.

| Display Name                                                                                                    | Staatus   | Туре      | Process List      |              |  |
|----------------------------------------------------------------------------------------------------|-----------|-----------|-------------------|--------------|--|
| Cartão intoligonto                                                                                                    | - G STADT |           | ID                | Process      |  |
| cartao inteligente                                                                                                    | J C START | • AUTO    | 444               | smss.exe     |  |
| Service Name                                                                                                    | C STOP    |           | 516               | csrss.exe    |  |
| Construction of the second second sec | STOP      | C MANUAL  | 568               | wininit.exe  |  |
| scardsvr                                                                                                    |           |           | 576               | csrss.exe    |  |
| 1000                                                                                                    | SUSPEND   |           | 616               | services.exe |  |
| Auto Refresh 5000 ms                                                                                                    | -         | ○ DISABLE | 632               | lsass.exe    |  |
|                                                                                                    | C RESUME  |           | 640               | lsm.exe      |  |
| nformation                                                                                                    |           |           | 720               | winlogon.exe |  |
| a Count Coul couries status marks an                                                                                                    | -f +1     |           | - 840             | svchost.exe  |  |
| -> Smart Card service status works pe.                                                                                                    | песшу.    |           | 888               | nvvsvc.exe   |  |
| -> You don't need to set this service                                                                                                    |           |           | 904               | GbpSv.exe    |  |
| -> Press [Cancel] to close windows                                                                                                    |           |           | 956               | svchost.exe  |  |
| -> The program attempts to start the following service: SCardSvr                                                                                                    |           |           |                   | MsMpEng.exe  |  |
| -> Cannot start the service because it is already running.                                                                                                    |           |           |                   | svchost.exe  |  |
| -> StartType: Auto                                                                                                    |           |           |                   | svchost.exe  |  |
| -> Set start type successfully.                                                                                                    |           |           |                   | svchost.exe  |  |
|                                                                                                    |           |           |                   | svchost.exe  |  |
|                                                                                                    |           |           |                   | SLSVC.exe    |  |
|                                                                                                    |           |           | 14/2              | svcnost.exe  |  |
|                                                                                                    |           |           | 1584              | nvvsvc.exe   |  |
|                                                                                                    |           |           | 1050              | svcnost.exe  |  |
|                                                                                                    |           |           | 1 1 1 1 1 1 1 1 1 |              |  |

6

Verificação de instalação bem sucedida.

Para verificar se a instalação foi bem sucedida, verifique se a leitora foi reconhecida pelo sistema no Gerenciador de Dispositivos do Windows.

Poderá encontrar o **Gerenciador de Dispositivos** no grupo **Sistema**, do **Painel de Controle** do Microsoft Windows.

Com o **Gerenciador de Dispositivos** aberto, clique para expandir o grupo Leitoras de Cartões Inteligentes.

Poderá visualizar a leitora Smartnonus descrita como **EZUSB PC/SC Smart Card Reader**.

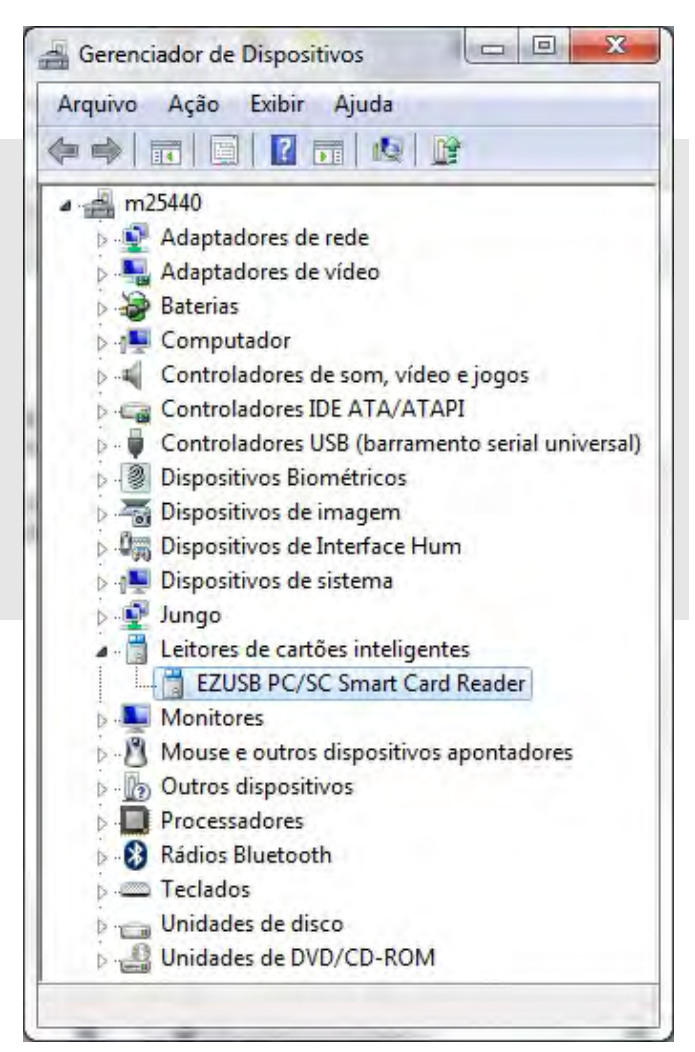

## 6.1

Software EZUSB Diagnostics

O driver da leitora disponibiliza um utilitário adicional de testes da leitora.

No grupo **Programas** do menu "Iniciar", aponte e clique para "EZ PCSC Reader", em seguida aponte e clique em **EZUSB Utility**, execute o programa **EZUSB Diagnostics**.

Na janela principal do programa no canto inferior direito, selecione a opção **EZ 100 PU**.

Insira um cartão na leitora Smartnonus ou Smarthome, clique no botão **Diagnostic**.

O utilitário irá realizar um teste de instalação.

O resultado deverá ser parecido com a figura abaixo.

Para o item 5, **Communication with Reader**, se não houver cartão na leitora, o utilitário irá retornar **Card Absent**.

Caso haja um cartão na leitora, o utilitário irá retornar o ATR do cartão, que poderá ser diferente para cada cartão.

Quando o teste for bem sucedido o utilitário irá apresentar a mensagem **Reader Installed Successfully**.

| nart Card Reader Self Te | sting Program v2.2   | -81             |              |        |
|--------------------------|----------------------|-----------------|--------------|--------|
| Diagnostic               | View Log             | EAQ             | Service Tool | Exit   |
|                          |                      |                 | PASSED       | FAILED |
| 1. Smart Ca              | ard Base Compor      | ent Verificatio | n            |        |
| Resource Manager         |                      |                 | ×            |        |
| Smart Card Library       |                      |                 | 1            |        |
| 2. Smart Ca              | ard Service Activa   | ition           | 1            |        |
| 3. Reader D              | priver Installed     |                 |              |        |
| EZUSB.SYS                |                      |                 | 1            |        |
| EZUSB.INF                |                      |                 | 1            |        |
| 4. Reader Registration   |                      |                 | 1            |        |
| 5. Commun                | ication with Read    | ler             | 1            |        |
| ATR : 38 7F              | 14 00 00 80 41 00 57 | 4A 2D 49        |              |        |
|                          |                      |                 |              |        |
|                          |                      |                 |              |        |
|                          |                      |                 |              |        |
|                          |                      |                 | EZ 100 PU    |        |
|                          | Reader I             | nstailed Suc    | cessfully    |        |

#### Software Demonstração API Nonus

A Nonus disponibiliza na página da leitora Smartnonus, www.nonus.com.br/smartnonus um software adicional para testes.

### Nesta página baixe o Utilitário Teste Instalação - Demonstração API Smartnonus.

Após realizar o download, descompacte o arquivo e execute o arquivo **CardReader.exe**.

O software permite visualizar o ATR do cartão, e outras informações sobre a leitora.

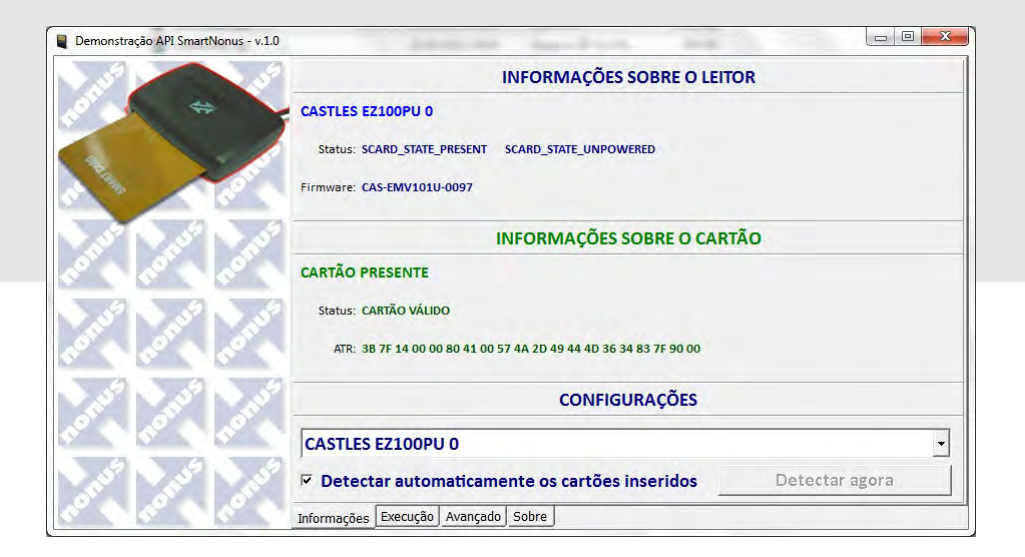

## 6.3

Nota aos desenvolvedores

O código fonte da demonstração API Nonus e a API para as leitoras Smartnonus e Smarthome está disponível para download no site da Nonus em:

#### www.nonus.com.br/smartnonus

A documentação técnica esta disponível no Manual Técnico da leitora Smartnonus, também disponível para download.

Observações sobre uso da leitora com Cerficados ICP Brasil.

O seu certificado ICP Brasil, e-CPF, e-CNPJ pode precisar de um software midleware para ser reconhecido na sua aplicação.

Por exemplo se o seu certificado foi emitido pela Serasa ou Certisign, você precisa do software midleware SafeSign.

Este software estará disponível no site da entidade onde você obteve seu certificado.

http://www.certisign.com.br/

http://serasa.certificadodigital.com.br/

Certificados emitidos pela Caixa Econômica Federal precisam do software Charismatics. Também poderá obter este software no site de certificados da Caixa.

http://www.certificado.caixa.gov.br/